# Configurar e implantar o perfil NAM do cliente seguro por meio do ISE 3.3 no Windows

## Contents

| Introdução                                                           |
|----------------------------------------------------------------------|
| Informações de Apoio                                                 |
| <u>Pré-requisitos</u>                                                |
| Requisitos                                                           |
| Componentes Utilizados                                               |
| Configuração                                                         |
| Diagrama de Rede                                                     |
| Fluxo de dados                                                       |
| Configurar o switch                                                  |
| Baixe o Pacote de Cliente Seguro                                     |
| Configuração do ISE                                                  |
| Etapa 1. Carregar o pacote no ISE                                    |
| Etapa 2. Criar um perfil NAM a partir da ferramenta Editor de perfis |
| Etapa 3. Carregar o perfil NAM no ISE                                |
| Etapa 4. Criar um perfil de postura                                  |
| Etapa 5. Criar configuração do agente                                |
| Etapa 6. Política de Provisionamento de Cliente                      |
| Passo 7. Política de postura                                         |
| Etapa 8. Adicionar dispositivo de rede                               |
| Etapa 9. Perfil de Autorização                                       |
| Etapa 10. Protocolos permitidos                                      |
| Etapa 11. Diretório ativo                                            |
| Etapa 12. Conjuntos de políticas                                     |
| Verificar                                                            |
| Etapa 1. Baixe e instale o módulo Secure Client Posture/NAM do ISE   |
| Etapa 2. EAP-FAST                                                    |
| Etapa 3. Varredura de postura                                        |
| Troubleshooting                                                      |
| Etapa 1. Perfil NAM                                                  |
| Etapa 2. Log Estendido do NAM                                        |
| Etapa 3.Depurações no Switch                                         |
| Etapa 4. Depurações no ISE                                           |
| Informações Relacionadas                                             |
|                                                                      |

## Introdução

Este documento descreve como implantar o perfil do Cisco Secure Client Network Access Manager (NAM) através do Identity Services Engine (ISE).

## Informações de Apoio

A autenticação EAP-FAST ocorre em duas fases. Na primeira fase, o EAP-FAST emprega um handshake TLS para fornecer e autenticar trocas de chaves usando objetos Type-Length-Values (TLV) para estabelecer um túnel protegido. Esses objetos TLV são usados para transmitir dados relacionados à autenticação entre o cliente e o servidor. Uma vez estabelecido o túnel, a segunda fase começa com o cliente e o nó ISE iniciando outras conversas para estabelecer as políticas de autenticação e autorização necessárias.

O perfil de configuração NAM é configurado para usar EAP-FAST como o método de autenticação e está disponível para redes definidas administrativamente.

Além disso, os tipos de conexão de máquina e usuário podem ser configurados no perfil de configuração do NAM.

O dispositivo Windows corporativo obtém acesso corporativo completo usando o NAM com verificação de postura.

O dispositivo pessoal do Windows obtém acesso a uma rede restrita usando a mesma configuração NAM.

Este documento fornece instruções para implantar o perfil do Cisco Secure Client Network Access Manager (NAM) através do Portal de Postura do Identity Services Engine (ISE) usando a implantação da Web, juntamente com a Verificação de Conformidade de Postura.

## Pré-requisitos

## Requisitos

A Cisco recomenda que você tenha conhecimento destes tópicos:

- Identity services engine (ISE)
- AnyConnect NAM e Editor de perfis
- Política de postura
- Configuração do Cisco Catalyst para serviços 802.1x

#### **Componentes Utilizados**

As informações neste documento são baseadas nestas versões de software e hardware:

- Cisco ISE, versão 3.3 e posterior
- Windows 10 com Cisco Secure Mobility Client 5.1.4.74 e posterior
- Switch Cisco Catalyst 9200 com software Cisco IOS® XE 17.6.5 e posterior
- Ative Diretory 2016

As informações neste documento foram criadas a partir de dispositivos em um ambiente de laboratório específico. Todos os dispositivos utilizados neste documento foram iniciados com uma

configuração (padrão) inicial. Se a rede estiver ativa, certifique-se de que você entenda o impacto potencial de qualquer comando.

## Configuração

Diagrama de Rede

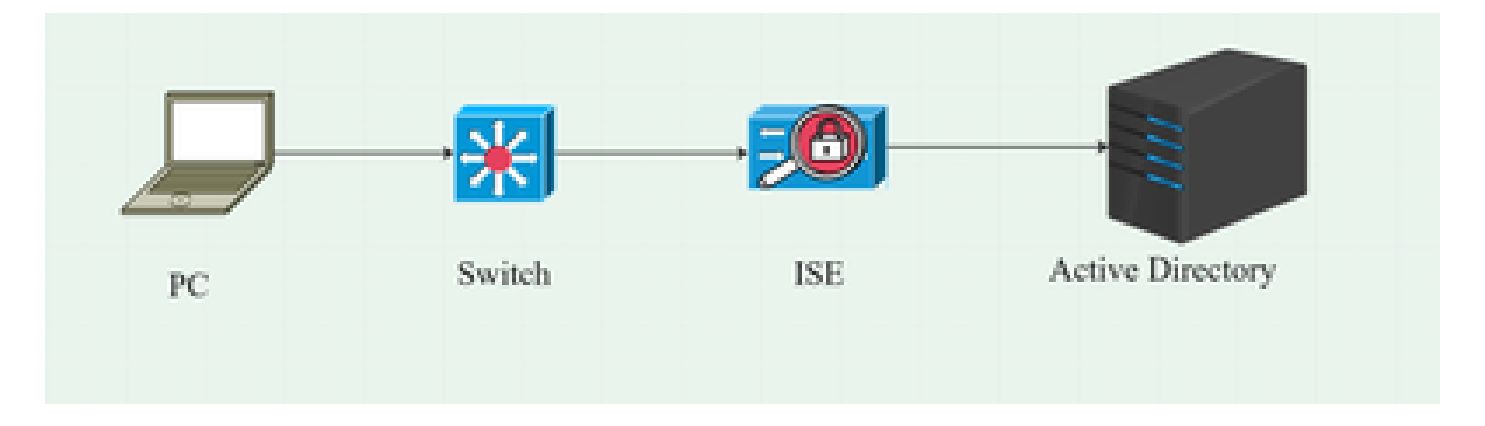

## Fluxo de dados

Quando um PC se conecta à rede, o ISE fornece a política de autorização para redirecionamento ao Portal de postura.

O tráfego http no PC é redirecionado para a página de provisionamento do cliente ISE, onde o aplicativo NSA é baixado do ISE.

Em seguida, o NSA instala os módulos do agente do Secure Client no PC.

Após a conclusão da instalação do agente, o agente faz o download do perfil de postura e do perfil NAM configurados no ISE.

A instalação do módulo NAM aciona uma reinicialização no PC.

Após a reinicialização, o módulo NAM executa a autenticação EAP-FAST com base no perfil NAM.

A verificação de postura é acionada e a conformidade é verificada com base na política de postura do ISE.

Configurar o switch

Configure o switch de acesso para autenticação e redirecionamento dot1x.

aaa new-model aaa authentication dot1x default group radius aaa authorization network default group radius aaa accounting dot1x default start-stop group radius aaa server radius dynamic-author cliente 10.127.197.53 chave-servidor Qwerty123 auth-type any aaa session-id common ip radius source-interface Vlan1000 radius-server attribute 6 on-for-login-auth radius-server attribute 8 include-in-access-req radius-server attribute 25 access-request include radius-server attribute 31 mac format ietf upper-case RAD1 de servidor radius address ipv4 <IP do servidor ISE> auth-port 1812 acct-port 1813 key <secret-key>

dot1x system-auth-control

Configure a ACL de redirecionamento para o usuário a ser redirecionado para o Portal de provisionamento do cliente ISE.

ip access-list extended redirect-acl 10 deny udp any any eq domain 20 deny tcp any any eq domain 30 deny udp any eq bootpc any eq bootps 40 deny ip any host <IP do servidor ISE> 50 permit tcp any any eq www 60 permit tcp any any eq 443

Habilite o rastreamento de dispositivo e o redirecionamento http no switch.

device-tracking policy <device tracking policy name> tracking enable interface <interface name> device-tracking attach-policy <device tracking policy name> ip http server

Baixe o Pacote de Cliente Seguro

ip http secure-server

Baixe manualmente os arquivos do Editor de perfis, das janelas de Cliente seguro e do módulo de conformidade do <u>software.cisco.com</u>

Na barra de pesquisa do nome do produto, digite Secure Client 5.

Downloads Home > Segurança > Segurança de endpoint > Cliente seguro (incluindo AnyConnect) > Cliente seguro 5 > Software AnyConnect VPN Client

• cisco-secure-client-win-5.1.4.74-webdeploy-k9.pkg

- cisco-secure-client-win-4.3.4164.8192-isecompliance-webdeploy-k9.pkg
- tools-cisco-secure-client-win-5.1.4.74-profileeditor-k9.msi

## Configuração do ISE

Etapa 1. Carregar o pacote no ISE

Para carregar os pacotes de implantação da Web do Secure Client and Compliance Module no ISE, navegue até Workcenter > Posture > Client Provisioning > Resources > Add > Agent Resources from Local Disk.

| Overview Network Devices                                              | Client Provisioning        | Policy Elements           | Posture Policy     | Policy Sets        | Troubleshoot    | Reports    | Settings                |
|-----------------------------------------------------------------------|----------------------------|---------------------------|--------------------|--------------------|-----------------|------------|-------------------------|
| Client Provisioning Policy<br>Resources<br>Client Provisioning Portal | Agent Resources From Local | Disk > Agent Resources Fr | rom Local Disk     |                    |                 |            |                         |
|                                                                       | Category                   | Cisco Provided Pac        | securedeploy-k9.pk | ()<br>9            |                 |            |                         |
|                                                                       |                            | ✓ Agent Uploaded<br>Name  | Resources          | Гуре               | v               | /ersion D  | escription              |
|                                                                       |                            | CiscoSecureClientDes      | ktopWindows 5.1 (  | CiscoSecureClientD | esktopWindows 5 | 5.1.4.74 ( | Disco Secure Client for |
|                                                                       |                            |                           |                    |                    |                 |            |                         |
|                                                                       | Submit                     |                           |                    |                    |                 |            |                         |

| Overview        | Network Devices | Client Pro | ovisioning   | Policy Elements      | Posture Policy     | Policy Sets T         | roubleshoot    | Reports   | Settings    |                         |
|-----------------|-----------------|------------|--------------|----------------------|--------------------|-----------------------|----------------|-----------|-------------|-------------------------|
| Client Provisio | oning Policy    | _          |              |                      |                    |                       |                |           |             |                         |
| Resources       |                 | Resc       | ources       |                      |                    |                       |                |           |             |                         |
| Client Provisio | oning Portal    |            |              |                      |                    |                       |                |           |             |                         |
|                 |                 | 🖉 Edit     |              | Duplicate 📋 Dei      | lete               |                       |                |           |             |                         |
|                 |                 |            | Name         |                      |                    | Туре                  | Version        | Last Upda | te 🗸        | Description             |
|                 |                 |            | Lab Profile  |                      |                    | AgentProfile          | Not Applicable | 2024/07/2 | 26 17:23:41 |                         |
|                 |                 |            | Agent Config | guration             |                    | AgentConfig           | Not Applicable | 2024/07/2 | 26 16:00:49 |                         |
|                 |                 |            | NAM Profile  |                      |                    | AgentProfile          | Not Applicable | 2024/07/2 | 26 16:00:00 |                         |
|                 |                 |            | CiscoSecure  | ClientComplianceModu | leWindows 4.3.4164 | CiscoSecureClientCo   | 4.3.4164.8192  | 2024/07/2 | 26 15:58:44 | Cisco Secure Client Win |
|                 |                 |            | CiscoSecure  | ClientDesktopWindows | 5.1.4.074          | CiscoSecureClientDe   | 5.1.4.74       | 2024/07/2 | 26 15:56:27 | Cisco Secure Client for |
|                 |                 |            | Cisco-ISE-N  | ISP                  |                    | Native Supplicant Pro | Not Applicable | 2023/07/  | 04 05:25:16 | Pre-configured Native S |
|                 |                 |            | CiscoAgentl  | essOSX 5.0.03061     |                    | CiscoAgentlessOSX     | 5.0.3061.0     | 2023/07/  | 04 04:24:14 | With CM: 4.3.3045.6400  |

Etapa 2. Criar um perfil NAM a partir da ferramenta Editor de perfis

Para obter informações sobre como configurar um perfil NAM, consulte este guia <u>Configure</u> <u>Secure Client NAM Profile</u>.

Etapa 3. Carregar o perfil NAM no ISE

Para carregar o perfil NAM "Configuration.xml" no ISE como Perfil do agente, navegue para Provisionamento de cliente > Recursos > Recursos do agente do disco local.

| Overview                                      | Network Devices              | Client Provisioning                              | Policy Elements           | Posture Policy | Policy Sets | Troubleshoot | Reports | Settings |
|-----------------------------------------------|------------------------------|--------------------------------------------------|---------------------------|----------------|-------------|--------------|---------|----------|
| Client Provisi<br>Resources<br>Client Provisi | oning Policy<br>oning Portal | Agent Resources From Local<br>Agent Resources Fr | Disk > Agent Resources Fr | om Local Disk  |             |              |         |          |
|                                               |                              | Category                                         | Customer Created          | Packa 🗸        |             |              |         |          |
|                                               |                              | Туре                                             | Agent Profile             | ×              |             |              |         |          |
|                                               |                              | * Name                                           | New Profile               |                |             |              |         |          |
|                                               |                              | Description                                      |                           |                |             |              |         |          |
|                                               |                              |                                                  | Choose File configu       | uration.xml    |             |              |         |          |
|                                               |                              |                                                  |                           |                |             |              |         |          |
|                                               |                              | Submit                                           |                           |                |             |              |         |          |
|                                               |                              | Submit                                           | Cancel                    |                |             |              |         |          |

•

Etapa 4. Criar um perfil de postura

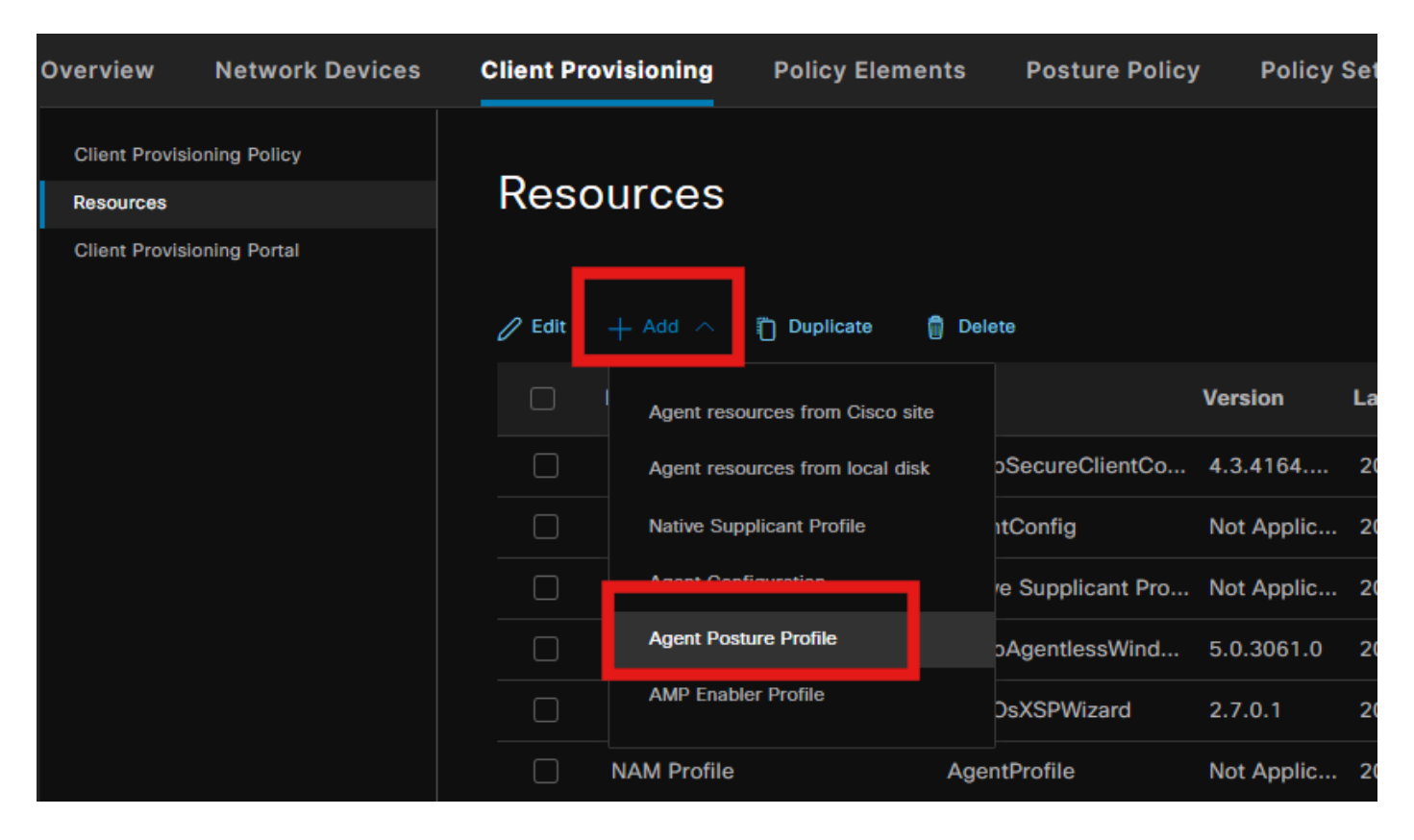

| Overview Network                        | k Devices Client Provisioning | Policy Elements        | Posture Policy | Policy Sets T |
|-----------------------------------------|-------------------------------|------------------------|----------------|---------------|
| Client Provisioning Policy<br>Resources |                               | Settings 〉 Lab Profile |                |               |
| Client Provisioning Portal              | Agent Posture Pro             | ofile                  |                |               |
|                                         | Name * Posture Profile        |                        |                |               |
|                                         | Description:                  |                        |                |               |
|                                         |                               |                        |                |               |
|                                         | Agent Behavior                |                        |                |               |
|                                         | Parameter                     |                        | Value          |               |
|                                         | Enable debug log              |                        | Yes            | <b>`</b>      |
|                                         | Operate on non-80             | 02.1X wireless         | No             | ~             |
|                                         | Enable signature cl           | heck 🕕                 | No             | ~             |

Na seção Protocolo de postura, não se esqueça de adicionar \* para permitir que o Agente se conecte a todos os servidores.

Etapa 5. Criar configuração do agente

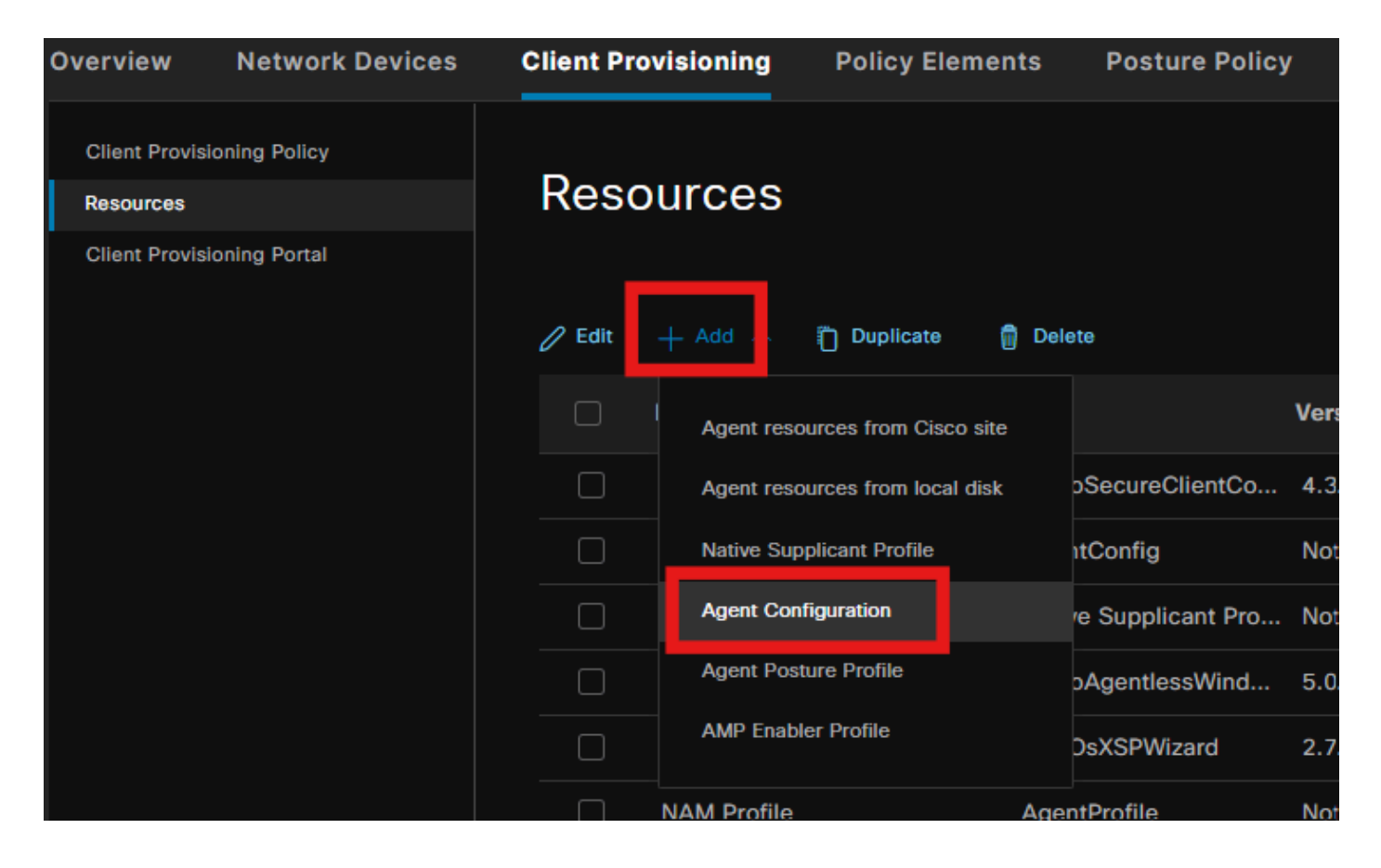

Selecione o cliente seguro carregado e o pacote do módulo de conformidade e, na seleção Module (Módulo), selecione os módulos ISE Posture, NAM e DART

| E | ngine            |                 |                                                                                                    | Work         | Centers /                | Posture                           |             |
|---|------------------|-----------------|----------------------------------------------------------------------------------------------------|--------------|--------------------------|-----------------------------------|-------------|
|   | Overview         | Network Devices | Client Provisioning                                                                                                    | Policy       | Elements                 | Posture Policy                    | Policy Sets |
|   | Client Provision | oning Policy    | Agent Configuration > New /                                                                                                    | Agent Config | guration                 |                                   |             |
|   | Client Provisio  | oning Portal    | * Select Agent Package:<br>* Configuration Name:<br>Description:<br>Description Value No<br>* Compliance Module                           | otes         | CiscoSecur<br>Agent Conf | eClientDesktopWindor<br>iguration | ws 5.1. ~   |
|   |                  |                 | Cisco Secure Client<br>ISE Posture<br>VPN<br>Zero Trust Access<br>Network Access Manager<br>Secure Firewall Posture<br>Network Visibility | Module       | Selection                |                                   |             |

Em Profile select (Seleção de perfil), escolha o perfil Posture e NAM e clique em Submit.

| Over | rview          | Network Devices | Client Provisi                      | ioning     | Policy Elements | Posture | Policy |
|------|----------------|-----------------|-------------------------------------|------------|-----------------|---------|--------|
| 0    | iont Provision | alaa Boliov     | Umbrella                            |            |                 |         |        |
|      |                |                 | Start Before<br>Logon               |            |                 |         |        |
| Cli  | ient Provisior | ning Portal     | Diagnostic<br>and Reporting<br>Tool |            |                 |         |        |
|      |                |                 | Profile Sele                        | ction      |                 |         |        |
|      |                |                 | * ISE Posture                       | Posture Pr | ofile           | ~       |        |
|      |                |                 | VPN                                 |            |                 | ~       |        |
|      |                |                 | Network<br>Access<br>Manager        | NAM Profi  | le              | ~       |        |
|      |                |                 | Network<br>Visibility               |            |                 | ~       |        |
|      |                |                 | Umbrella                            |            |                 | ~       |        |
|      |                |                 | Customer<br>Feedback                |            |                 | ~       |        |

## Etapa 6. Política de Provisionamento de Cliente

Crie uma Política de Provisionamento do cliente para o sistema operacional Windows e selecione a Configuração do Agente criada na etapa anterior.

| Overview                                      | Network Devices | Client Prov                                                                                                    | isioning Policy Elem                                                                                                    | ents | Posture Policy  | '   | Policy Sets      | Troublesho | ot Reports       | Settings |                                                           |                                               |        |   |       |
|-----------------------------------------------|-----------------|----------------------------------------------------------------------------------------------------|----------------------------------------------------------------------------------------------------|------|-----------------|-----|------------------|------------|------------------|----------|-----------------------------------------------------------|-----------------------------------------------|--------|---|-------|
| Client Provisi<br>Resources<br>Client Provisi | ioning Policy   | Portal  Portal  Portal  Define the Client Provisioning Policy  Portal  Define the Client Provisioning Policy to determine what users will receive upon login and user session initiation: For Agent Configuration: version of agent, agent profile, agent compliance module, and/or agent customization package. For Native Supplicant Configuration: wizard profile and/or wizard. Drag and drop rules to change the order.  Windows Agent, Mac Agent, Mac Temporal and Mac Agentless policies support ARM64. Windows policies run separate packages for ARM4 and |                                                                                                    |      |                 |     |                  |            |                  |          |                                                           |                                               |        |   |       |
|                                               |                 | For Windows<br>Mac ARM64<br>If you configu<br>without an Al                                                                                                    | architectures. Mac policies run the same package for both architectures.<br>Windows Agent ARM64 policies, configure Sassion: OS-x-chritecture EQUALS arm64 in the Other Conditions column.<br>ARM64 policies require no Other Conditions arm64 configurations.<br>u configure an ARM64 client provisioning policy for an OS, ensure that the ARM64 policy is at the top of the conditions list, ahead of policies<br>our an ARM64 condition. This is because an endpoint is matched sequentially with the policies listed in this window. |      |                 |     |                  |            |                  |          |                                                           |                                               |        |   |       |
|                                               |                 |                                                                                                    |                                                                                                    |      |                 |     |                  |            |                  |          |                                                           |                                               |        |   |       |
|                                               |                 |                                                                                                    | Rule Name                                                                                                    |      | Identity Groups |     | Operating System | ns         | Other Conditions |          | Results                                                   |                                               |        |   |       |
|                                               |                 | 8 🛛                                                                                                    |                                                                                                    |      | Any             | and | Apple IOS All    | and        | Condition(s)     | the      | n Cisco-ISE-                                              | NSP                                           |        | Â |       |
|                                               |                 |                                                                                                    | Android                                                                                                    | H    | Δiw             | and | Android          | and        | Condition(s)     | the      | Cisco-ISE-                                                | NSP                                           | Edit v |   |       |
|                                               |                 | 8 🜌                                                                                                    | Windows                                                                                                    | f    | Any             | and | Windows All      | and        | Condition(s)     | the      | n Agent Con                                               | figuration                                    | Edit 🗸 | L |       |
|                                               |                 | # <b>2</b>                                                                                                    | MAC OS                                                                                                    | H.   | Any             | and | Mac OSX          | and        | Condition(s)     | the      | n CiscoTemp<br>5.0.03061<br>MacOsXSP<br>2.7.0.1 An<br>NSP | oralAgentOSX<br>And<br>Wizard<br>d Cisco-ISE- | Edit ~ | l |       |
|                                               |                 | 8 🔽                                                                                                    | Chromebook                                                                                                    |      | Any             |     | Chrome OS All    | and        | Condition(s)     | the      | n Cisco-ISE-                                              | Chrome-NSP                                    |        | • |       |
|                                               |                 |                                                                                                    |                                                                                                    |      |                 |     |                  |            |                  |          |                                                           |                                               | Save   |   | Reset |

#### Passo 7. Política de postura

Para obter informações sobre como criar as condições e a política de postura, consulte este guia <u>Guia de implantação prescritiva de postura do ISE</u>.

## Etapa 8. Adicionar dispositivo de rede

Para adicionar o endereço IP do switch e a chave secreta compartilhada radius, navegue para Administração > Recursos de rede.

| Engine                                                        |                                                           | Administr                   | ation / Network Resou                                                                                                    | irces               |
|---------------------------------------------------------------|-----------------------------------------------------------|-----------------------------|----------------------------------------------------------------------------------------------------|---------------------|
| Network Devices                                               | Network Device Groups                                     | Network Device Profiles     | External RADIUS Serve                                                                                                    | rs RADIUS Server Se |
| Network Devices<br>Default Device<br>Device Security Settings | Network Devices<br>Network Devices<br>Name<br>Description | List > aaa<br>evices<br>aaa |                                                                                                    |                     |
|                                                               | IP Address<br>Device Profil<br>Model Name                 | e <u>#Cisco</u>             | · / 32 @<br>· (1)<br>· (1)<br>· (2)<br>· (2) |                     |

| Engine                                     |             |                 | Administr               | ation / Network Resources |                         |
|--------------------------------------------|-------------|-----------------|-------------------------|---------------------------|-------------------------|
| Network Devices                            | Network Dev | vice Groups Net | work Device Profiles    | External RADIUS Servers   | RADIUS Server Sequences |
| Network Devices                            |             | Device Type     | All Device Types        | Set To De                 | əfault                  |
| Default Device<br>Device Security Settings |             | 🗹 🗸 Radius      | S Authentication Settir | ngs                       |                         |
|                                            |             | RADIUS U        | DP Settings             |                           |                         |
|                                            |             | Protocol        | RADIUS                  |                           |                         |
|                                            |             | Shared Sec      | cret                    | Show                      |                         |
|                                            |             | Use Se          | econd Shared Secret 🕕   |                           |                         |
|                                            |             |                 | Second Shared Secret    |                           |                         |
|                                            |             | CoA Port        | 1700                    | Set To D                  |                         |

#### Etapa 9. Perfil de Autorização

Para criar um perfil de redirecionamento de postura, navegue para Política > Elementos de política > Resultados.

| Engine                                                                    |                    |                                 | Policy / Policy Elements                                         |
|---------------------------------------------------------------------------|--------------------|---------------------------------|------------------------------------------------------------------|
| Dictionaries Conditions                                                   | Results            |                                 |                                                                  |
| Authentication > Authorization > Authorization Profiles Downloadable ACLS | Stan<br>For Policy | Export go to Administration > S | ation Profiles<br>System > Backup & Restore > Policy Export Page |
| Profiling >                                                               |                    | Name                            | Profile                                                          |
| Posture >                                                                 |                    |                                 | 🏭 Cisco 🕦                                                        |
| Cilent Provisioning >                                                     |                    | Cisco_IP_Phones                 | 🎎 Cisco 👔                                                        |
|                                                                           |                    | Cisco_Temporal_Onboard          | 🎎 Cisco 👔                                                        |

Na tarefa de comando, selecione o Portal de provisionamento do cliente com ACL de redirecionamento.

| Dictionaries Conditions                     | Results                                                                                                    |
|---------------------------------------------|----------------------------------------------------------------------------------------------------|
| Authentication >                            | Authorization Profiles > Redirection Authorization Profile                                                                                                    |
| Authorization Profiles<br>Downloadable ACLs | * Name Redirection                                                                                                    |
| Profiling >                                 | * Access Type                                                                                                    |
| Posture > Cilent Provisioning >             | ACCESS_ACCEPT ✓<br>Network Device Profile  the Cisco ✓ ⊕                                                                                                    |
|                                             | Service Template                                                                                                    |
|                                             | ✓ Common Tasks     ✓ Web Redirection (CWA, MDM, NSP, CPP)      O     Client Provisioning (Posture)      ACL redirect-acl      Value Client Provisioning Portal (defi      Static IP/Host name/FQDN     Static IP/Host name/FQDN     Suppress Profiler CoA for endpoints in Logical Profile |

## Etapa 10. Protocolos permitidos

Navegue até Policy > Policy elements > Results > Authentication > Allowed Protocols, selecione as configurações de EAP Chaining,

| Dictionaries   | Conditions |   | Results                                                  |
|----------------|------------|---|----------------------------------------------------------|
|                |            |   |                                                          |
| Authentication |            | ~ | Allowed Protocols Services List > Default Network Access |
| Allowed Proto  | cols       |   | Allowed Protocols                                        |
|                |            |   |                                                          |
| Authorization  |            | > | Name Default Network Access                              |
| Profiling      |            | > | Description Default Allowed Protocol Service             |
| Posture        |            | > |                                                          |

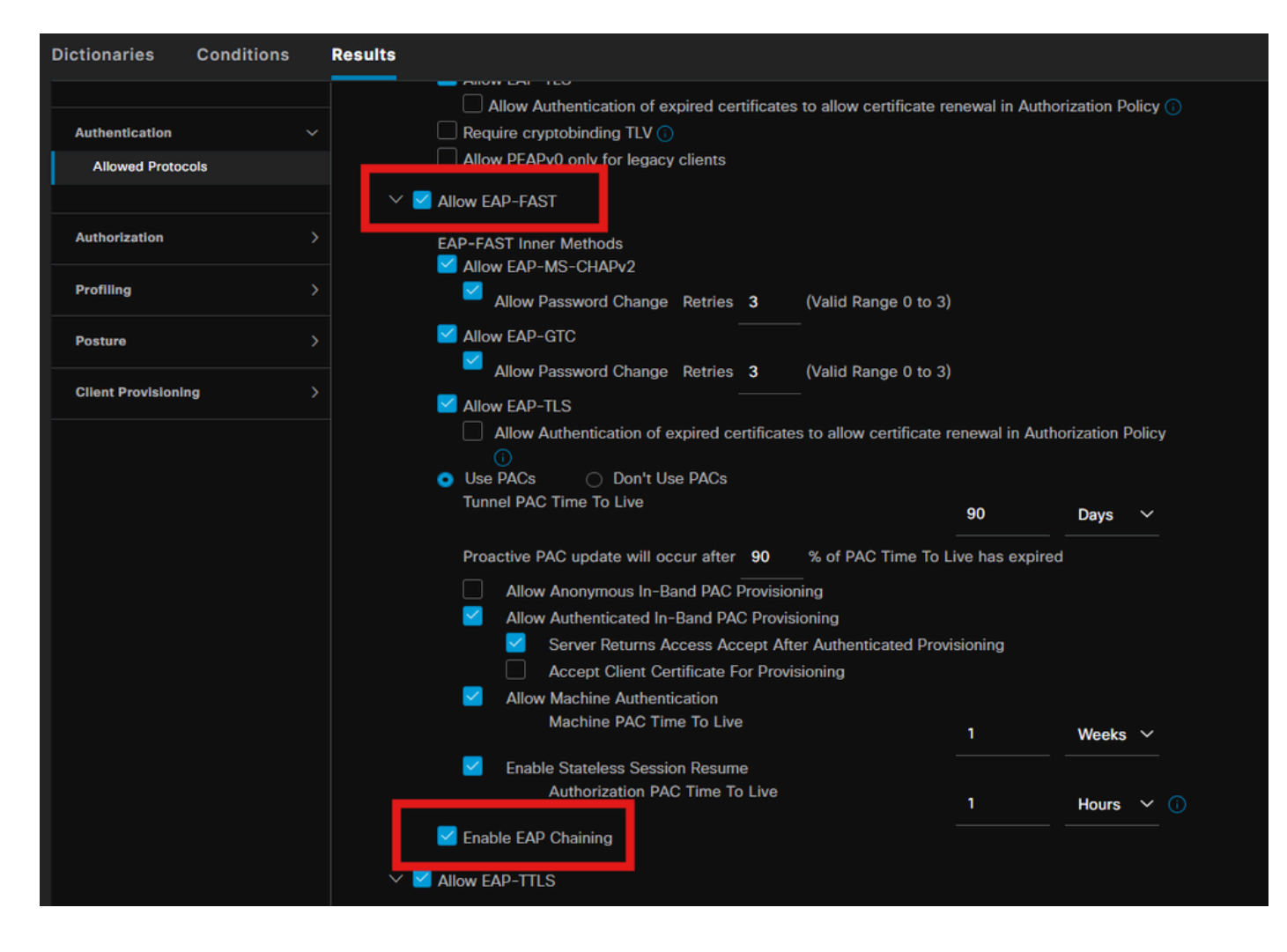

#### Etapa 11. Diretório ativo

Validar se o ISE está associado ao domínio do Ative Diretory e os grupos de domínio são selecionados, se necessário, para as condições de autorização.

Administração > Gerenciamento de Identidades > Origens de Identidades Externas > Ative Diretory

| Engine                                                                                                    | Administration / Identity Management                                           |
|----------------------------------------------------------------------------------------------------|--------------------------------------------------------------------------------|
| Identities Groups External Identity                                                                                                    | Sources Identity Source Sequences Settings                                     |
| External Identity Sources                                                                                                    | Connection Allowed Domains PassiveID Groups Attributes Advanced Settings       |
| <ul> <li>&lt; Image: Certificate Authenticat</li> <li>&gt; □ Certificate Authenticat</li> <li>&gt; □ Active Directory</li> <li></li></ul> | * Join Point Name PRAD O<br>* Active Directory Domain O                        |
| CDBC                                                                                                    | ISE Node      ISE Node      ISE Node R Status      Domain Controller      Site |
| RSA SecurID                                                                                                    | pk3-3.aaa.prad.com PRIMARY Primary CXLabs-WIN2022.aaa.pr Default-First-Site-Na |
| <ul> <li>SAML Id Providers</li> <li>Social Login</li> </ul>                                                                               |                                                                                |

#### Etapa 12. Conjuntos de políticas

Crie um conjunto de políticas no ISE para autenticar a solicitação dot1x. Navegue até Política > Conjuntos de política.

|          |                                                                                                    |                                                                                                    | Policy / Policy Sets                                                                                                    | 🔺 Evaluati                                                                                                    |                                                                                                    | • 0                                                                                                    | د م                                                                                                    | 0                                                                                                    | Q   X                                                                                                    |
|----------|----------------------------------------------------------------------------------------------------|----------------------------------------------------------------------------------------------------|----------------------------------------------------------------------------------------------------|----------------------------------------------------------------------------------------------------|----------------------------------------------------------------------------------------------------|----------------------------------------------------------------------------------------------------|----------------------------------------------------------------------------------------------------|----------------------------------------------------------------------------------------------------|----------------------------------------------------------------------------------------------------|
| icy Sets | ]                                                                                                    |                                                                                                    |                                                                                                    | Reset                                                                                                    |                                                                                                    |                                                                                                    |                                                                                                    |                                                                                                    | Save                                                                                                    |
| Status   | Policy Set Name                                                                                                    | Description                                                                                                    | Conditions                                                                                                    | Allowed Protocols                                                                                                    | / Server Sequ                                                                                                    | ence                                                                                                    | Hits                                                                                                    | Actions                                                                                                    | View                                                                                                    |
| Q Search |                                                                                                    |                                                                                                    |                                                                                                    |                                                                                                    |                                                                                                    |                                                                                                    |                                                                                                    |                                                                                                    |                                                                                                    |
|          | Dot1x Policy                                                                                                    |                                                                                                    | Wired_802.1X                                                                                                    | Default Network Ac                                                                                                    | cess 🧷                                                                                                    |                                                                                                    |                                                                                                    | ¢                                                                                                    |                                                                                                    |
|          | Default                                                                                                    | Default policy set                                                                                                    |                                                                                                    |                                                                                                    |                                                                                                    |                                                                                                    |                                                                                                    | ŵ                                                                                                    |                                                                                                    |
|          | Cy Sets       Status       Q       Search       Image: Constraint of the search of the search | Cy Sets           Status         Policy Set Name           Q.         Search           Image: Contract policy         Dot1x Policy           Image: Default         Default | Status         Policy Set Name         Description           Q         Search            •         Dot1x Policy            •         Default         Default policy set | Status         Policy Set Name         Description         Conditions           Q         Search         Image: Condition Search Search Sea | cy Sets       Reset         Status       Policy Set Name       Description       Conditions       Allowed Protocols         Q       Search       Search       E       Verside 802.1X       Default Network Acc         •       Default       Default policy set       Default Network Acc | Cry Sets     Reset     Reset     Reset     Reset     Reset     Reset     Reset     Policy       Status     Policy Set Name     Description     Conditions     Allowed Protocols / Server Seque       Q     Search       •     Dot1x Policy     Image: Conditions     Default Network Access       •     Dot1x Policy     Image: Conditions     Default Network Access | Cry Sets       Reset       Reset       Policy Bit Name       Description       Conditions       Allowed Protocols / Server Sequence         Q       Search       Search       Image: Condition of the Security Condition of the Security Condition o | Cy Sets       Reset       Reset Policyset Hitcounts         Status       Policy Set Name       Description       Conditions       Allowed Protocols / Server Sequence       Hits         Q       Search       Search       Default Network Access       Image: Conditions       Default Network Access       Image: Conditions       1mage: Conditions       1mage: Conditions | Cy Sets       Reset       Reset Policyset Hitcourts       Image: Comparison of the set Policy set Hitcourts         Status       Policy Set Name       Description       Conditions       Allowed Protocols / Server Sequence       Hits       Actions         Q       Search       Search       Default Network Access       Image: Comparison of the set Policy set       Image: Comparison of the set Policy set |

Selecione o Ative Diretory como origem de identidade para a Política de autenticação.

| VAuthentication Policy(1) |            |           |              |
|---------------------------|------------|-----------|--------------|
| Status Rule Name          | Conditions | Use       | Hits Actions |
| Q Search                  |            |           |              |
|                           |            |           |              |
|                           |            | PRAD 🐼 🗸  |              |
| 🥏 Default                 |            | > Options | * (j)        |

Configure diferentes regras de Autorização com base no status de postura desconhecido, não compatível e compatível.

Neste caso de uso.

- Acesso inicial : redirecionamento para o Portal de provisionamento do cliente ISE para instalar o agente de cliente seguro e o Perfil NAM
- Acesso desconhecido: acesso ao Portal de provisionamento do cliente para descoberta de

postura baseada em redirecionamento

- · Acesso em conformidade: acesso total à rede
- Não compatível: negar acesso

| ∼Auth | norization f | Policy(5)        |       |      |                                                                                                    |              |                 |                 |  |         |
|-------|--------------|------------------|-------|------|----------------------------------------------------------------------------------------------------|--------------|-----------------|-----------------|--|---------|
|       |              |                  |       |      |                                                                                                    | Results      |                 |                 |  |         |
| Ŧ     | Status       | Rule Name        |       | Cond | itions                                                                                                    | Profiles     | Security Groups | Security Groups |  | Actions |
| 9     | ر Search     |                  |       |      |                                                                                                    |              |                 |                 |  |         |
|       |              | Non-compliant Ar | ccess | AND  | Le         Session PostureStatus EQUALS NonCompliant           ②         Network Access EspChalningResult EQUALS User and machine both succeeded                                                                                                    |              |                 |                 |  | ¢3      |
|       |              | Unknown Access   |       | AND  | Le         Session PostureStatus EQUALS Unknown           Image: Image: Image | Redirection  |                 |                 |  | ¢       |
|       |              | Compliant Access |       | AND  | L         Session PostureStatus EQUALS Compliant           Image: Research Compliant Access EspChalningResult EQUALS User and machine both succeeded                                                                                                    | PermitAccess |                 |                 |  | ¢       |
|       |              | Initial Access   |       | R    | PRAD-ExternalGroups EQUALS aaa.prad.com/Users/Domain Computers                                                                                                    | Redirection  |                 |                 |  | ¢       |
|       |              | Default          |       |      |                                                                                                    | DenyAccess   |                 |                 |  | ¢       |
|       |              |                  |       |      |                                                                                                    |              |                 |                 |  |         |
|       |              |                  |       |      |                                                                                                    |              |                 | Reset           |  | Save    |

## Verificar

Etapa 1. Baixe e instale o módulo Secure Client Posture/NAM do ISE

Selecione o endpoint autenticado por dot1x, pressionando a regra de autorização "Acesso inicial". Navegue até Operations > Radius > Live Logs

| Ø | ← Reset Repeat Counts | C Export To | ×       |                   |          |                         |                                |                        | Filter 🗸 🔞     |
|---|-----------------------|-------------|---------|-------------------|----------|-------------------------|--------------------------------|------------------------|----------------|
|   | Time                  | Status      | Details | Endpoint ID       | Identity | Authentication Policy   | Authorization Policy           | Authorization Profiles | Posture Status |
| × |                       |             |         | B4:96:91:F9:56:8B | ×        |                         |                                |                        |                |
|   | Jul 27, 2024 12:10:17 | •           | 6       |                   |          | Dot1< Policy >> Default | Dot1x Policy >> Initial Access | Redirection            |                |
|   | Jul 27, 2024 12:10:17 | 2           | 6       |                   |          | Dot1x Policy >> Default | Dot1x Policy >> Initial Access | Redirection            |                |
|   | Jul 27, 2024 12:09:31 |             | G       |                   |          | Dot1x Policy >> Default | Dot1x Policy >> Initial Access | Redirection            |                |

No Switch, especifique a URL de redirecionamento e a ACL que está sendo aplicada ao Ponto de Extremidade.

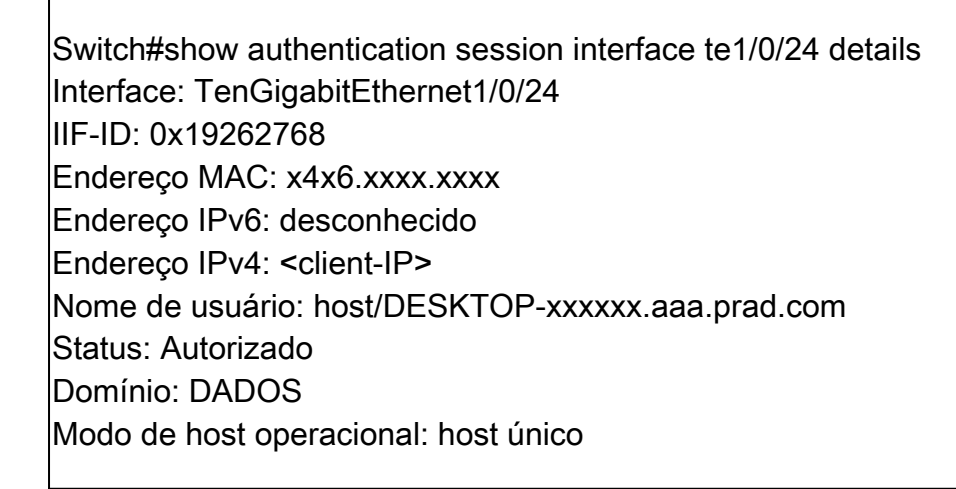

Diretório de controle operacional: ambos Tempo limite da sessão: N/D ID de sessão comum: 16D5C50A0000002CF067366B ID da Sessão da Conta: 0x0000001f Identificador: 0x7a000017 Política atual: POLICY\_Te1/0/24

Diretivas Locais: Modelo de serviço: DEFAULT\_LINKSEC\_POLICY\_SHOULD\_SECURE (prioridade 150) Política de segurança: deve proteger Status de Segurança: Link Não Protegido

Políticas de servidor: ACL de redirecionamento de URL: redirect-acl Redirecionamento de URL: <u>https://ise33.aaa.prad.com:8443/portal/gateway?sessionId=16D5C50A0000002CF067366A&portal=ee39</u> <u>7180-4995-8aa2-9fb282645a8f&action=cpp&token=518f857900a37f9afc6d2da8b6fe3bc2</u> ACL ACS: xACSACLx-IP-PERMIT\_ALL\_IPV4\_TRAFFIC-57f6b0d3

Lista de status do método: Estado do Método Êxito de Autenticação dot1x

Switch#sh device-tracking database interface te1/0/24

Endereço da Camada de Rede Endereço da Camada de Link Interface vlan prlvl age state Tempo restan ARP X.X.X.X b496.91f9.568b Te1/0/24 1000 0005 4mn ALCANÇÁVEL 39 s try 0

No Endpoint, verifique o tráfego redirecionado para a Postura ISE e clique em Iniciar para fazer o download do Network Setup Assistant no Endpoint.

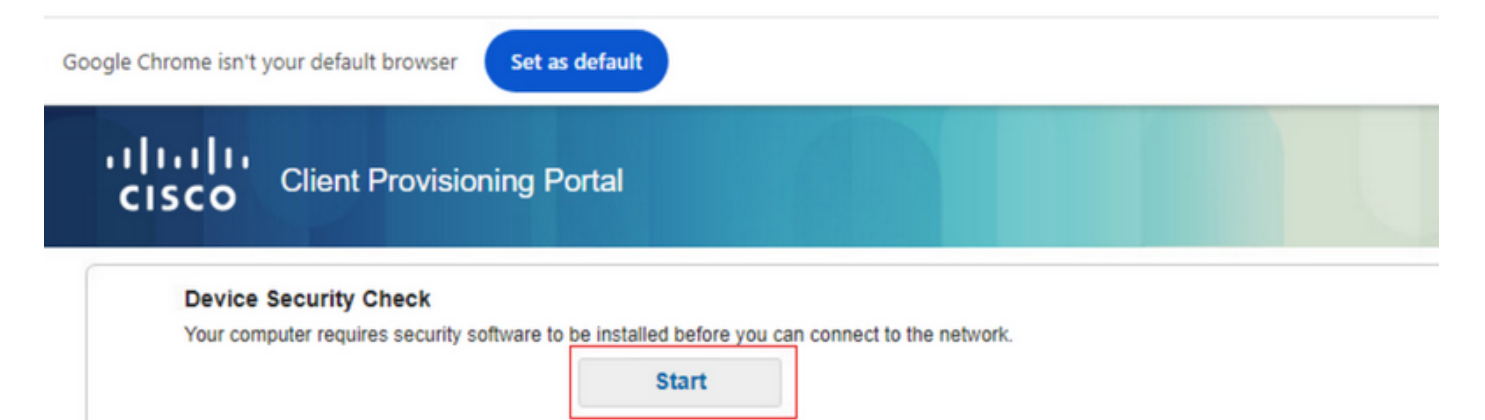

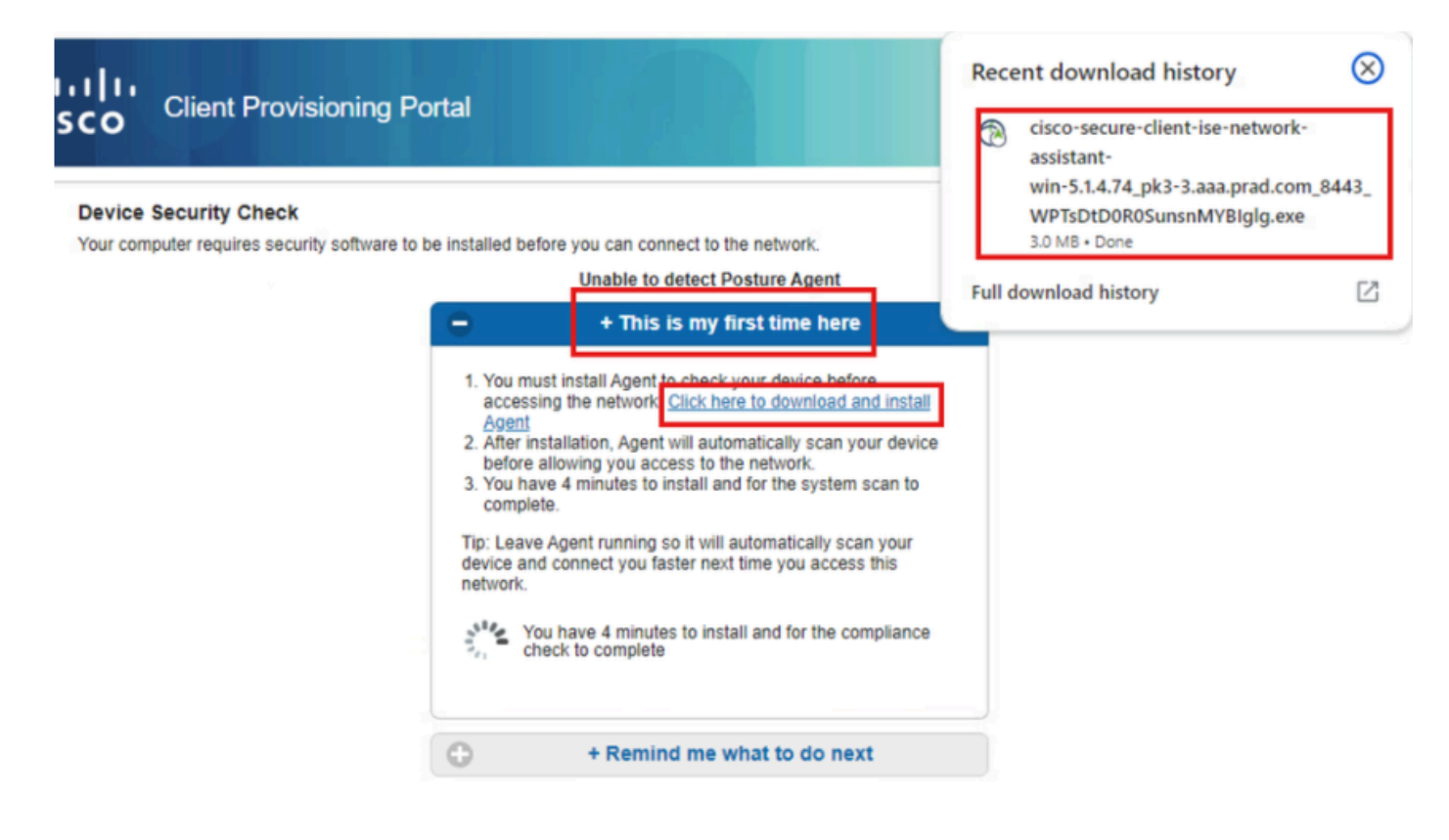

Clique em Executar para instalar o aplicativo NSA.

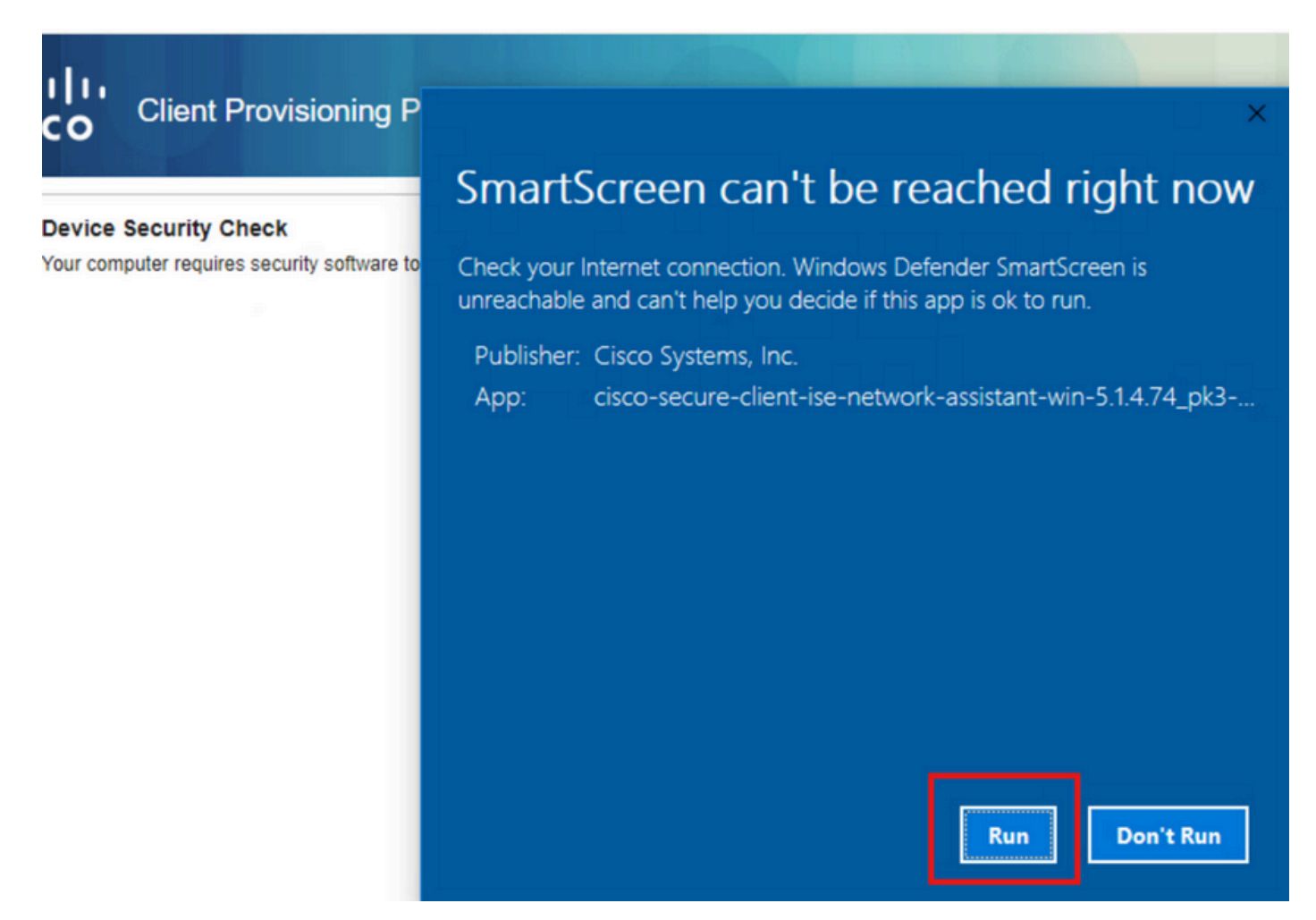

Agora, o NSA chama o download do Secure Client Agent do ISE e instala o Posture, o módulo

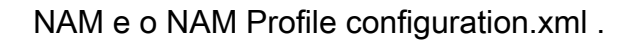

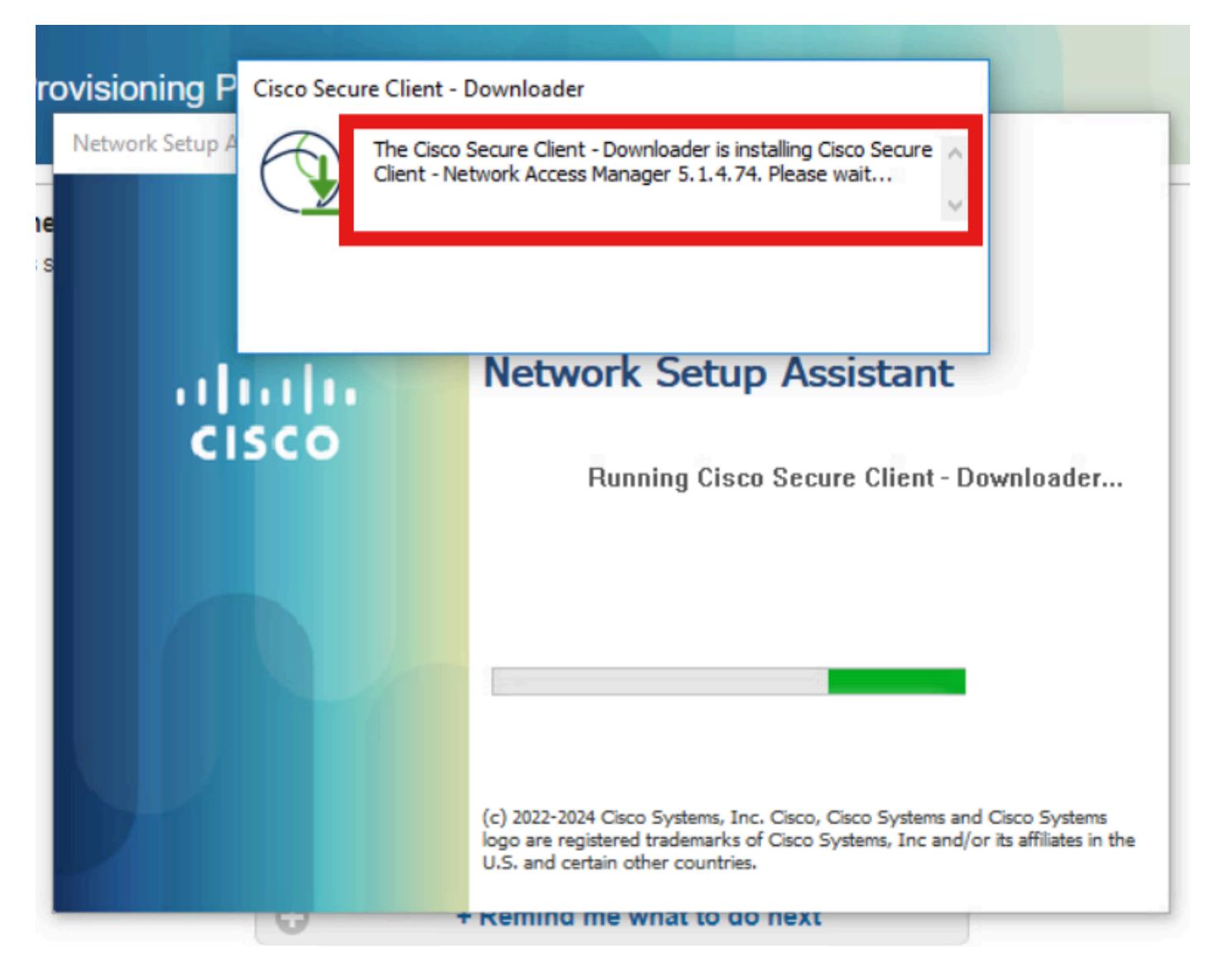

Um prompt de reinicialização disparado após a instalação do NAM. Clique em Sim.

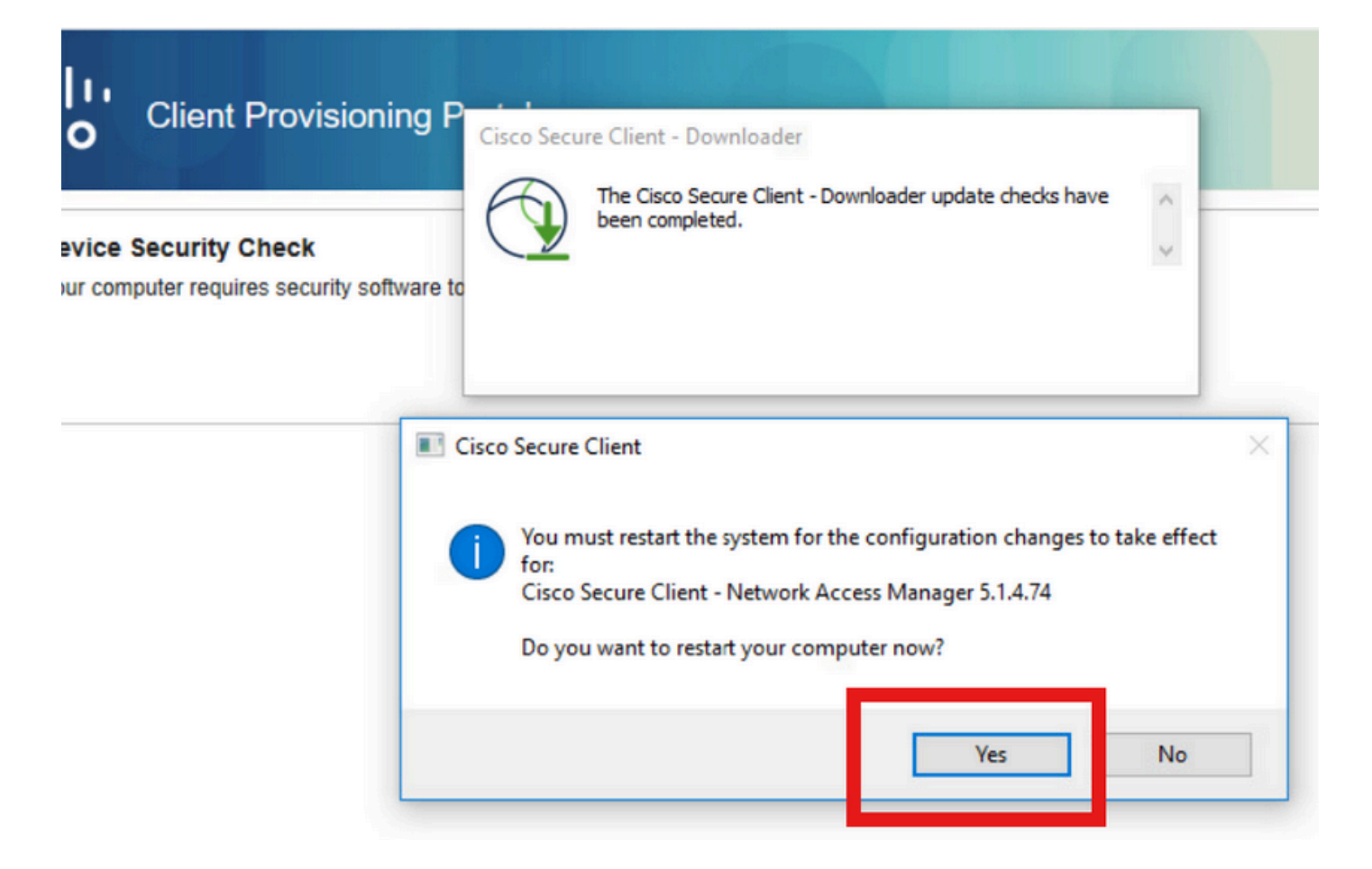

## Etapa 2. EAP-FAST

Depois que o PC é reiniciado e o usuário faz login, o NAM autentica o usuário e a máquina através do EAP-FAST.

Se o endpoint for autenticado corretamente, o NAM exibirá que está conectado e o Módulo de postura acionará a Verificação de postura.

| () Cisco Secur | re Client                            |     |    |            | ×       |
|----------------|--------------------------------------|-----|----|------------|---------|
|                | AnyConnect VPN:<br>Ready to connect. | ~   |    | Connect    |         |
|                | Network:<br>Connected (<br>wired     | · ) | 8  | <b>8</b> ~ |         |
|                | ISE Posture:<br>Scanning system      | 10% | Sc | an Again   |         |
| <b>\$</b> ①    |                                      |     |    |            | 4 14 15 |

Nos registros ao vivo do ISE, o endpoint agora está atingindo a regra de acesso desconhecido.

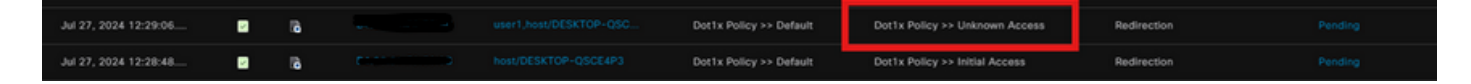

Agora, o protocolo de autenticação é EAP-FAST com base na configuração do perfil NAM e o resultado do encadeamento EAP é "Success".

| AcsSessionID                                                                                                    | pk3-3/511201330/230                                                                                    |
|----------------------------------------------------------------------------------------------------|----------------------------------------------------------------------------------------------------|
| NACRadiusUserName                                                                                                    | user1                                                                                                  |
| NACRadiusUserName                                                                                                    | host/DESKTOP-QSCE4P3                                                                                   |
| SelectedAuthenticationIden                                                                                                    | PRAD                                                                                                   |
| AuthenticationStatus                                                                                                    | AuthenticationPassed                                                                                   |
| IdentityPolicyMatchedRule                                                                                                    | Default                                                                                                |
| AuthorizationPolicyMatched                                                                                                    | Unknown Access                                                                                         |
| IssuedPacInfo                                                                                                    | Issued PAC type=Machine Authorization with expiration time:<br>Sat Jul 27 01:29:06 2024                |
|                                                                                                    |                                                                                                    |
| EndPointMACAddress                                                                                                    |                                                                                                    |
| EndPointMACAddress<br>EapChainingResult                                                                                                    | User and machine both succeeded                                                                        |
| EndPointMACAddress<br>EapChainingResult<br>ISEPolicySetName                                                                                                    | User and machine both succeeded Dot1x Policy                                                           |
| EndPointMACAddress<br>EapChainingResult<br>ISEPolicySetName<br>IdentitySelectionMatchedRule                                                                    | User and machine both succeeded Dot1x Policy Default                                                   |
| EndPointMACAddress<br>EapChainingResult<br>ISEPolicySetName<br>IdentitySelectionMatchedRule<br>AD-User-Resolved-Identities                                     | User and machine both succeeded Dot1x Policy Default user1@aaa.prad.com                                |
| EndPointMACAddress<br>EapChainingResult<br>ISEPolicySetName<br>IdentitySelectionMatchedRule<br>AD-User-Resolved-Identities<br>AD-User-Candidate-<br>Identities | User and machine both succeeded<br>Dot1x Policy<br>Default<br>user1@aaa.prad.com                       |
| EndPointMACAddress<br>EapChainingResult<br>ISEPolicySetName<br>IdentitySelectionMatchedRule<br>AD-User-Resolved-Identities<br>AD-User-Candidate-<br>Identities | User and machine both succeeded<br>Dot1x Policy<br>Default<br>user1@aaa.prad.com<br>user1@aaa.prad.com |

## Etapa 3. Varredura de postura

O Módulo de postura de cliente seguro aciona a Verificação de postura e é marcado como Reclamação com base na Política de postura do ISE.

| O Cisco Secur | e Client                                              | - |              |
|---------------|-------------------------------------------------------|---|--------------|
|               | AnyConnect VPN:<br>Use a browser to gain access.      | ~ | Connect      |
| Web Authent   | cation Required                                       |   |              |
|               | Network:<br>Connected ( )<br>wired                    |   | ×~ ≍         |
|               |                                                       |   |              |
|               | ISE Posture:<br>Compliant.<br>Network access allowed. |   | Scan Again   |
|               |                                                       |   |              |
| <b>\$</b> (1) |                                                       |   | -1 1-<br>CIS |

O CoA é acionado após a Verificação de postura e agora o endpoint atinge a Política de acesso a reclamações.

| ø |                       |        |         |                   |                      |                         |                                  |                        |                | ۲ |
|---|-----------------------|--------|---------|-------------------|----------------------|-------------------------|----------------------------------|------------------------|----------------|---|
|   | Time                  | Status | Details | Endpoint ID       | Identity             | Authentication Policy   | Authorization Policy             | Authorization Profiles | Posture Status |   |
| × |                       |        |         | 84:96:91:F9:56:88 |                      |                         |                                  |                        |                |   |
|   | Jul 27, 2024 12:29:32 | •      | 6       |                   |                      | Dot1x Policy >> Default | Dot1x Policy >> Compliant Access | PermitAccess           | Compliant      | : |
|   | Jul 27, 2024 12:29:32 | ٠      | 16      |                   |                      | Dot1x Policy >> Default | Dot1x Policy >> Compliant Access | PermitAccess           | Compliant      | ÷ |
|   | Jul 27, 2024 12:29:31 |        | 18      |                   |                      |                         |                                  |                        | Compliant      | ÷ |
|   | Jul 27, 2024 12:29:06 |        | 16      |                   |                      | Dot1x Policy >> Default | Dot1x Policy >> Unknown Access   | Redirection            |                | : |
|   | Jul 27, 2024 12:28:48 |        | ò       |                   | host/DESKTOP-QSCE4P3 | Dot1x Policy >> Default | Dot1x Policy >> Initial Access   | Redirection            | Pending        | : |

# Troubleshooting

#### Etapa 1. Perfil NAM

Verifique se o perfil NAM configuration.xml está presente neste caminho no PC após a instalação do módulo NAM.

C:\ProgramData\Cisco\Cisco Secure Client\Network Access Manager\system

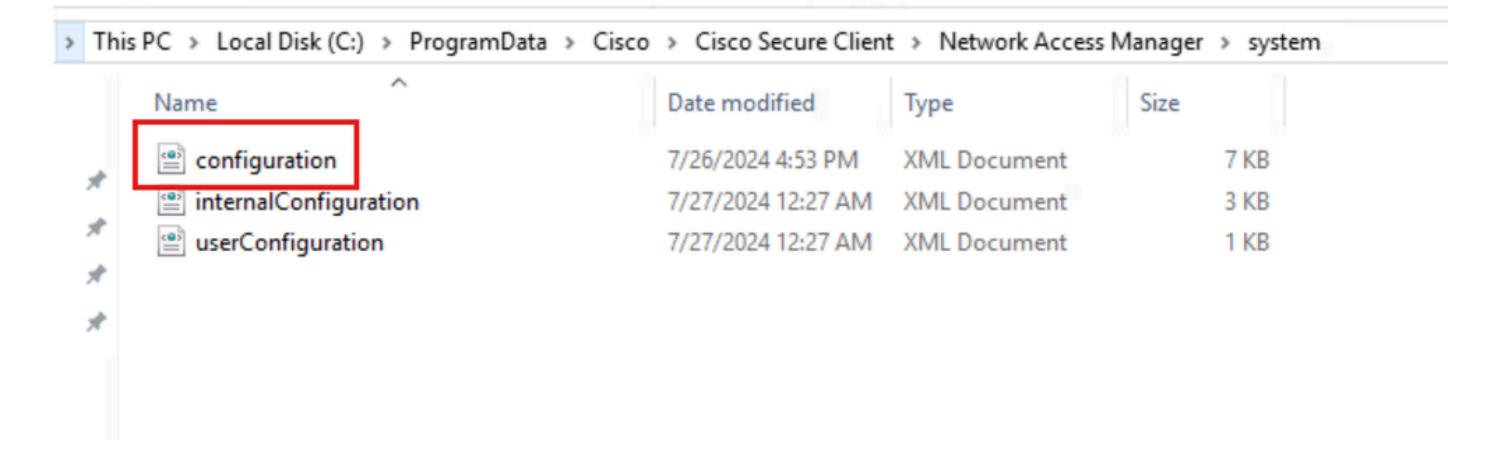

## Etapa 2. Log Estendido do NAM

Clique no ícone Secure Client (Cliente seguro) na barra de tarefas e selecione o ícone "Settings" (Configurações).

| 🕲 Cisco Secu | re Client                                             |            | $\times$         |
|--------------|-------------------------------------------------------|------------|------------------|
|              | AnyConnect VPN:<br>Ready to connect.                  | Connect    |                  |
|              | Network:<br>Connected ( )<br>wired                    | <b>X</b> ~ | :=               |
|              | ISE Posture:<br>Compliant.<br>Network access allowed. | Scan Again |                  |
| \$ ①         | <b>A</b>                                              |            | aļtaļta<br>cisco |

Navegue até a guia Network > Log Settings. Marque a caixa de seleção Enable Extended Logging.

Defina o tamanho do arquivo de captura de pacote como 100 MB.

Após reproduzir o problema, clique em Diagnostics para criar o pacote DART no endpoint.

| cisco                                    | Secure (                                          | Client                                                                                                    |
|------------------------------------------|---------------------------------------------------|----------------------------------------------------------------------------------------------------|
| Status Overvie                           | ew                                                | Network Access Manager                                                                                      |
| AnyConnect VPN                           |                                                   | Configuration Log Settings Statistics Message History                                                       |
| Network                                  | >                                                 | Enable Extended Logging                                                                                     |
| ISE Posture                              |                                                   | IHV: Off ~                                                                                                  |
|                                          |                                                   | Filter Driver: Off ~<br>Credential Provider<br>Packet Capture<br>Maximum Packet Capture File Size (MB): 100 |
| Collect diagnosti<br>installed o<br>Diag | ic information for all<br>components,<br>pnostics |                                                                                                    |

A seção Histórico de Mensagens exibe os detalhes de cada etapa executada pelo NAM.

#### Etapa 3. Depurações no Switch

Ative essas depurações no switch para solucionar problemas de dot1x e fluxo de redirecionamento.

debug ip http all

debug ip http transactions

debug ip http url

set platform software trace smd switch ative R0 aaa debug set platform software trace smd switch ative R0 dot1x-all debug set platform software trace smd switch ative R0 radius debug set platform software trace smd switch ative R0 auth-mgr-all debug set platform software trace smd switch ative R0 eap-all debug set platform software trace smd switch ative R0 eap-all debug

set platform software trace smd switch ative R0 epm-redirect debug

set platform software trace smd switch ative R0 webauth-aaa debug

set platform software trace smd switch ative R0 webauth-httpd debug

Para exibir os logs

show logging

show logging process smd internal

#### Etapa 4. Depurações no ISE

Colete o pacote de suporte do ISE com estes atributos a serem definidos no nível de depuração:

- postura
- portal
- aprovisionamento
- runtime-AAA
- nsf
- nsf-session
- suíço
- client-webapp

## Informações Relacionadas

Configurar o NAM do Secure Client

Guia de implantação prescritiva de postura do ISE

Identificar e Solucionar Problemas do Dot1x nos Catalyst 9000 Series Switches

#### Sobre esta tradução

A Cisco traduziu este documento com a ajuda de tecnologias de tradução automática e humana para oferecer conteúdo de suporte aos seus usuários no seu próprio idioma, independentemente da localização.

Observe que mesmo a melhor tradução automática não será tão precisa quanto as realizadas por um tradutor profissional.

A Cisco Systems, Inc. não se responsabiliza pela precisão destas traduções e recomenda que o documento original em inglês (link fornecido) seja sempre consultado.